ИНСТРУКЦИЯ по прохождению ТЕСТИРОВАНИЯ

Для успешного прохождения тестирования необходимо использовать КОМПЬЮТЕР ИЛИ НОУТБУК это обязательное требование, так как система не поддерживает тестирование на смартфонах и планшетах

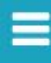

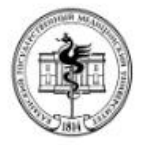

## КАЗАНСКИЙ ГОСУДАРСТВЕННЫЙ МЕДИЦИНСКИЙ УНИВЕРСИТЕТ

Текст для поиска...Q

СВЕДЕНИЯ ОБ ОБРАЗОВАТЕЛЬНОЙ ОРГАНИЗАЦИИ

ЯЗЫКИ:

ИНТЕРНЕТ-ПРИЕМНАЯ РЕКТОРА

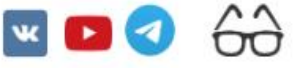

ОБРАЗОВАНИЕ НАУКА КЛИНИЧЕСКАЯ РАБОТА МЕЖДУНАРОДНАЯ ДЕЯТЕЛЬНОСТЬ ОБРАЗОВАТЕЛЬНЫЙ ПОРТАЛ НАУЧНАЯ БИБЛИОТЕКА ПРИОРИТЕТ-2030 НАУКА И УНИВЕРСИТЕТЫ

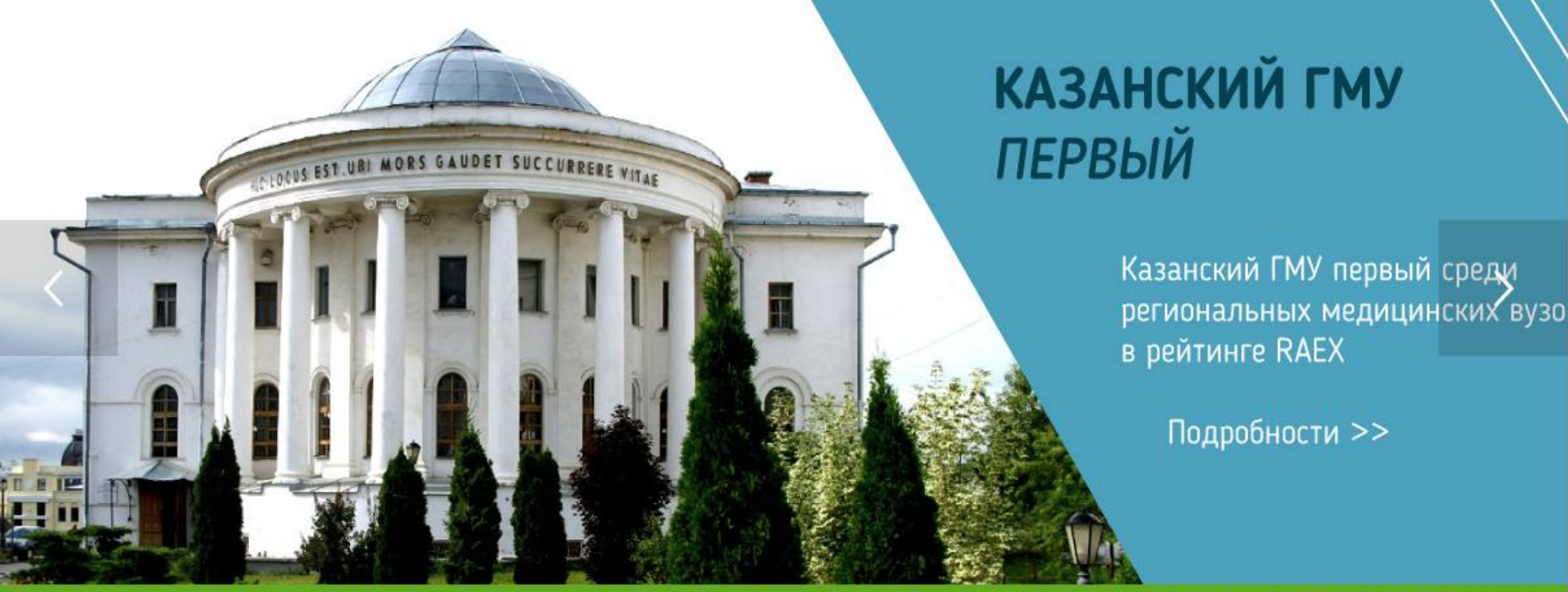

ПОСТУПАЮЩЕМУ СТУДЕНТУ ОРДИНАТОРУ АСПИРАНТУ ВРАЧУ СОТРУДНИКУ ВЫПУСКНИКУ АККРЕДИТАЦИЯ

КАЗАНСКИЙ МЕДИЦИНСКИЙ - ЭТО

https://rapy\_rr.com/aducation/ruccian\_universities/top\_100\_universities/2024/

Вы можете оставить мнение о нашей организации. Чтобы оценить условия осуществления образовательной деятельности наведите камеру Вашего телефона и отсканируйте QR-код.

Перейдя по ссылке https://bus.gov.ru/qrcode/rate/260640, Вы сможете оценить условия осуществления образовательной деятельности:

- о открытость и доступность информации об организации
- о комфортность условий осуществления образовательной деятельности
- о доброжелательность, вежливость работников
- о удовлетворенность условиями осуществления образовательной деятельности
- о доступность образовательной деятельности для инвалидов

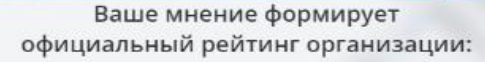

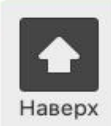

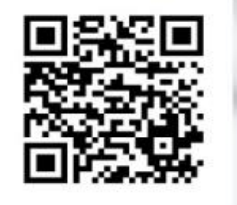

Анкета доступна по QR-коду, а так же по прямой ссылке: https://bus.gov.ru/qrcode/rate/260640

bus.gov.ru

- Сведения об образовательной организации Руководство Структура университета Документы Электронная информационнообразовательная среда Программа развития Миссия университета Интернет-приемная ректора Деканаты и кафедры Противодействие коррупции Профилактика экстремизма и терроризма Ученый совет Дирекция сайта Часто задаваемые вопросы
- Приемная комиссия Довузовское образование Среднее профессиональное образование Бакалавриат Специалитет Ординатура Аспирантура Повышение квалификации и переподготовка КГМУ для лиц с ограниченными возможностями здоровья и инвалидов Центр контрактного обучения
- Диссертационные советы Конференции Конкурсы и гранты Научная библиотека Публикации ученых КГМУ Печатные издания КГМУ Совет молодых ученых Студенческое научное общество Центр компетенций Казанского ГМУ

Комплексный план работы Министерства здравоохранения Республики Татарстан

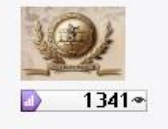

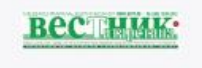

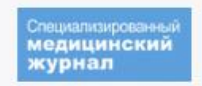

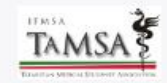

Выберите раздел «Центр Компетенций Казанского ГМУ»

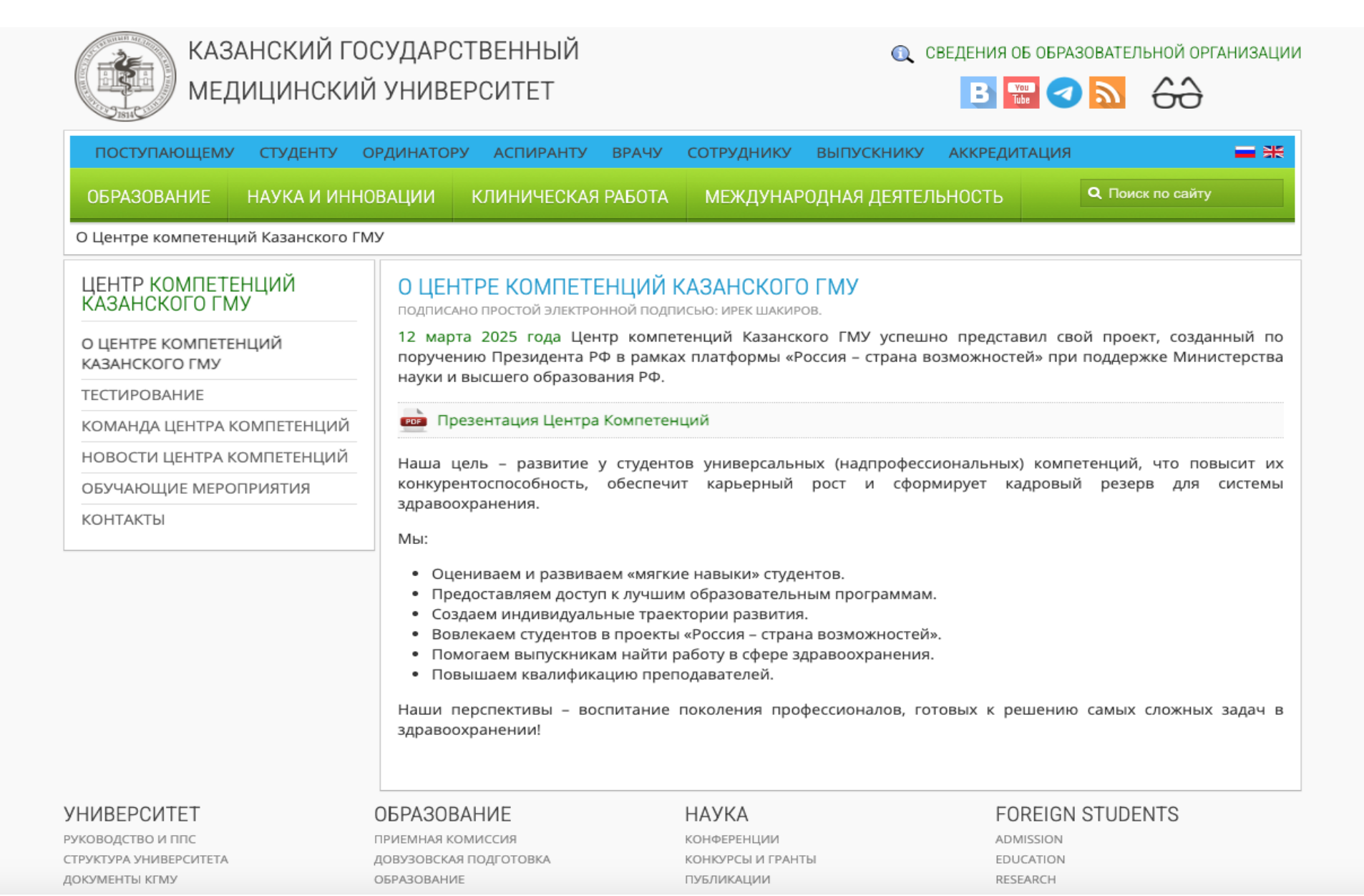

Нажмите на вкладку «Тестирование»

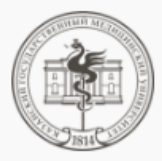

### КАЗАНСКИЙ ГОСУДАРСТВЕННЫЙ МЕДИЦИНСКИЙ УНИВЕРСИТЕТ

🔍 СВЕДЕНИЯ ОБ ОБРАЗОВАТЕЛЬНОЙ ОРГАНИЗАЦИИ

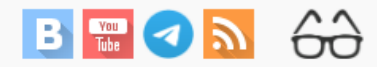

| ПОСТУПАЮЩЕМУ СТУДЕНТУ                  | ОРДИНАТОРУ АС                          | ПИРАНТУ ВРАЧУ                | сотруднику        | выпускнику       | АККРЕДИТАЦИ | ия                      | = ** |
|----------------------------------------|----------------------------------------|------------------------------|-------------------|------------------|-------------|-------------------------|------|
| ОБРАЗОВАНИЕ НАУКА И ИН                 | НОВАЦИИ КЛИ                            | НИЧЕСКАЯ РАБОТА              | МЕЖДУНАР          | ОДНАЯ ДЕЯТЕЛ     | њность      | <b>Q</b> Поиск по сайту |      |
| Тестирование                           |                                        |                              |                   |                  |             |                         |      |
| ЦЕНТР КОМПЕТЕНЦИЙ<br>КАЗАНСКОГО ГМУ    | ТЕСТИРОВ. подписано про                | АНИЕ<br>стой электронной под | ПИСЬЮ: ИРЕК ШАКИР | OB.              |             |                         |      |
| О ЦЕНТРЕ КОМПЕТЕНЦИЙ<br>КАЗАНСКОГО ГМУ | Инструкция по прохождению тестирования |                              |                   |                  |             |                         |      |
| ТЕСТИРОВАНИЕ                           |                                        |                              | 2                 |                  |             |                         |      |
| КОМАНДА ЦЕНТРА КОМПЕТЕНЦИЙ             |                                        |                              | зарегистрироват   | ься и проити тес | гирование   |                         |      |
| НОВОСТИ ЦЕНТРА КОМПЕТЕНЦИЙ             |                                        |                              |                   |                  |             |                         |      |
| ОБУЧАЮШИЕ МЕРОПРИЯТИЯ                  | .                                      |                              | Бесплатные ку     | рсы для всех жел | ающих       |                         |      |
| КОНТАКТЫ                               |                                        |                              |                   |                  |             |                         |      |
|                                        |                                        |                              |                   |                  |             |                         |      |
| УНИВЕРСИТЕТ                            | ОБРАЗОВАНИЕ                            |                              | НАУКА             |                  | FOREIC      | GN STUDENTS             |      |
| РУКОВОДСТВО И ППС                      | ПРИЕМНАЯ КОМИССИ                       | Я                            | КОНФЕРЕНЦИИ       |                  | ADMISSIO    | N                       |      |
| СТРУКТУРА УНИВЕРСИТЕТА                 | довузовская подго                      | TOBKA                        | КОНКУРСЫ И ГРАНТ  | ГЫ               | EDUCATIO    | N                       |      |
| ДОКУМЕНТЫ КГМУ                         | ОБРАЗОВАНИЕ                            |                              | ПУБЛИКАЦИИ        |                  | RESEARCH    |                         |      |
| ДЕКАНАТЫ И КАФЕДРЫ                     | АСПИРАНТУРА                            |                              | НАУЧНАЯ БИБЛИОТ   | TEKA             | COLLABOR    | RATION                  |      |
| ДИРЕКЦИЯ САЙТА                         | ПОВЫШЕНИЕ КВАЛИФ                       | ИКАЦИИ                       | БАНК СТВОЛОВЫХ    | КЛЕТОК           | FACULTIES   | 5                       |      |
|                                        |                                        |                              |                   |                  |             |                         |      |
| ПОСТУПАЮЩЕМУ СТУДЕНТУ ОРДИНАТОРУ       | АСПИРАНТУ ВРАЧУ                        | СОТРУДНИКУ ВЫПУСКИ           | нику аккредитаци  | я                |             |                         |      |
| ПРАКТИЧЕСКАЯ<br>МЕЛИЦИНА Health        | v Nation                               | ASA E                        |                   |                  |             |                         |      |

# Нажмите на кнопку «Зарегистрироваться и пройти тестирование»

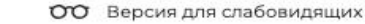

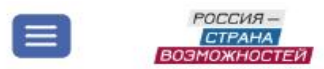

000000000

ЦЕНТР КОМПЕТЕНЦИЙ Проверь уровень «гибких навыков» – построй свою траекторию развития

**УЧАСТВОВАТЬ** 

0

Личный кабинет

для личностного и профессионального роста

| Льготы для постуг | пления в вуз Стажировка       |
|-------------------|-------------------------------|
| Формировать Эко   | культуру страны Путешествоват |
| Развить блог      | Попасть в кадровый резерв     |
| Заниматься благо  | творительностью               |
| Получить наставн  | ика Построить карьеру         |
| Баллы к ЕГЭ       |                               |
|                   |                               |

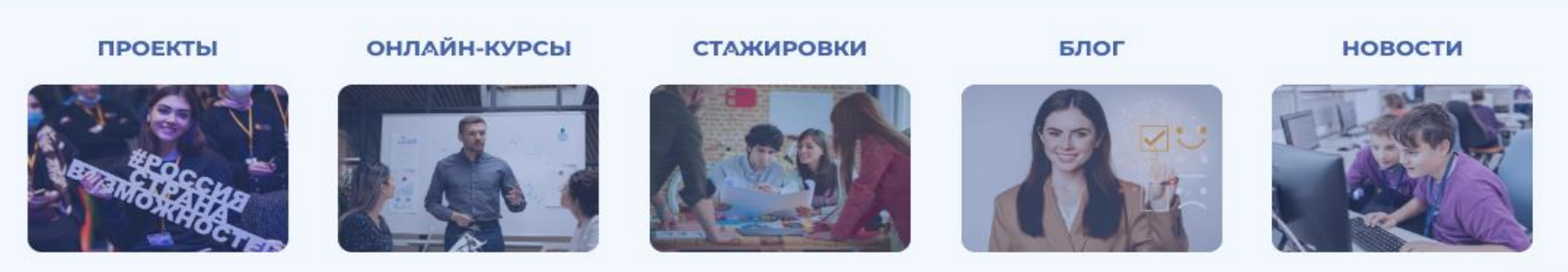

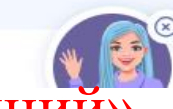

В левом меню найдите вкладку «Центр компетенций» и нажмите на кнопку «Участвовать»

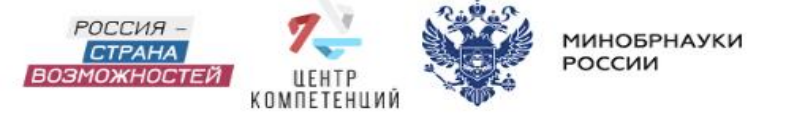

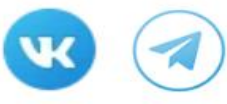

# УЗНАЙ И ПРОКАЧАЙ СВОЙ УРОВЕНЬ SOFT SKILLS

#### ЦЕНТРЫ КОМПЕТЕНЦИЙ

Взлетная полоса для удачного старта

> получи паспорт компетенций

узнай уровень своих компетенций

открой доступ к

работодателям и

экспертам

построй траекторию развития

найди работу мечты или начни свое дело прокачай компетенции

НАЧАТЬ

### ОЦЕНКА КОМПЕТЕНЦИЙ

Нажать на кнопку «Начать»

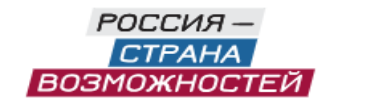

Ru 📹

| Вход |
|------|
|------|

○ E-mail | ○ Номер телефона

|   | D                                       |
|---|-----------------------------------------|
| ] | Я не робот                              |
|   | Нажмите, чтобы продолжить               |
|   | SmartCaptcha by Yandex Cloud            |
|   | Войти                                   |
|   | Нет аккаунта? <u>Зарегистрироваться</u> |
|   | Не помню пароль                         |
|   |                                         |
|   | <b>Продолжить как Рим</b>               |

Нажать на кнопку «Зарегистрироваться» Заполните анкету, обращая внимание, что домен вашего электронного адреса должен быть **mail.** 

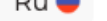

 $\sim$ 

 $\sim$ 

### Регистрация

Фамилия

Иванова

Имя

Ирина

Отчество

Олеговна

🔲 Нет отчества

Город проживания

### Дата рождения

| Дата | Месяц   |   | Год  |   |
|------|---------|---|------|---|
| 1 ~  | февраль | ~ | 2005 | ~ |

### • E-mail | ○ Номер телефона

### dzumaeva1000@mail.ru

Придумайте пароль

••••••

### Повторите пароль

••••••

Нажимая кнопку «Зарегистрироваться»:

Нажимая кнопку «Зарегистрироваться»:

Я принимаю условия Пользовательского соглашения

Я даю согласие на обработку моих персональных данных на условиях, определённых Политикой обработки персональных данных

Я хочу получать новостную рассылку о проектах АНО «Россия - страна возможностей»

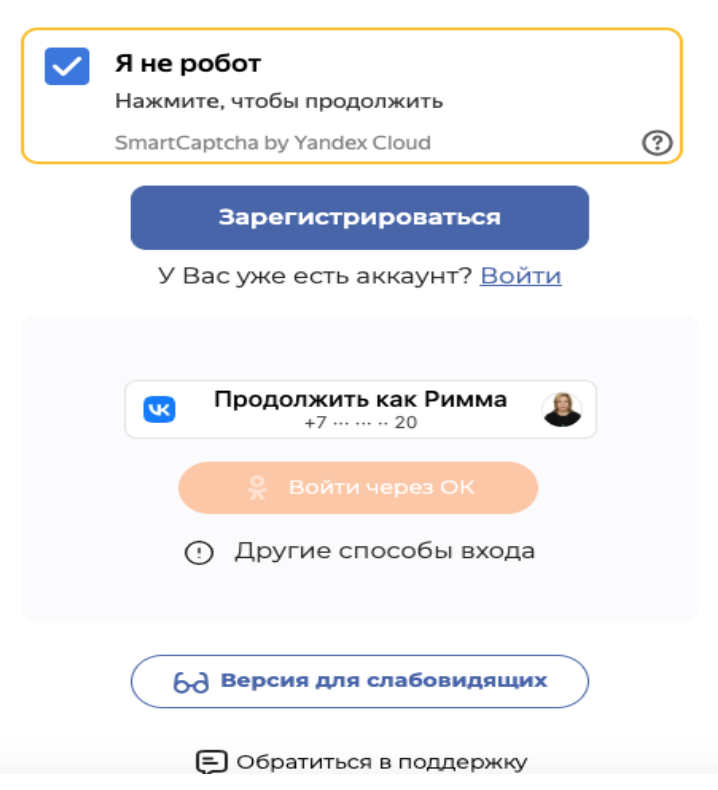

# Нажать на кнопку «Зарегистрироваться»

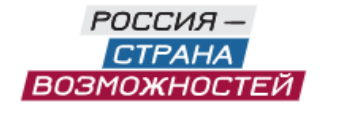

Ru 🛑

### Подтверждение регистрации

Сообщение №2652 с кодом отправлено на почту dzumaeva1000@mail.ru

| 2652                                   |  |  |  |  |
|----------------------------------------|--|--|--|--|
| Отправить повторно через 33 сек.       |  |  |  |  |
| Подтвердить                            |  |  |  |  |
| Не получили код проверки? Отменить     |  |  |  |  |
| 6 Версия для слабовидящих              |  |  |  |  |
| 🗐 Обратиться в поддержку               |  |  |  |  |
| Политика обработки персональных данных |  |  |  |  |
| Пользовательское соглашение            |  |  |  |  |

На указанный вами адрес электронной почты будет отправлен код авторизации. После его ввода вы перейдете на страницу личного кабинета

# ПРИВЕТ, ДОРОГОЙ ДРУГ!

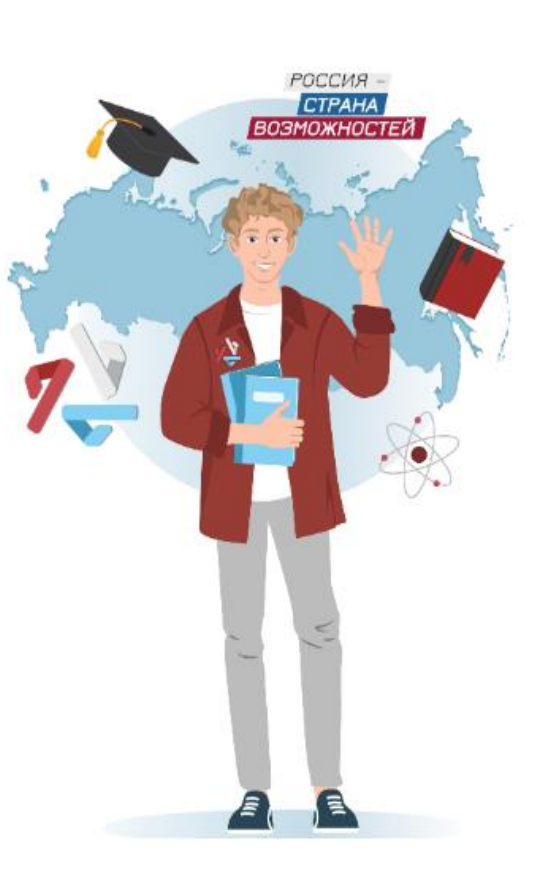

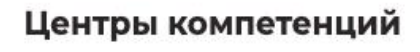

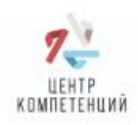

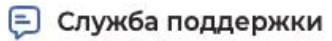

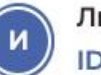

Личный кабинет ID: 1564904146

[→

### ПРИВЕТ, ДОРОГОИ ДРУГ!

Прямо сейчас ты стоишь на пороге величайшего открытия – себя. А поможет в этом – диагностика универсальных компетенций.

Тестирование «гибких навыков» может пройти каждый студент образовательных организаций Российской

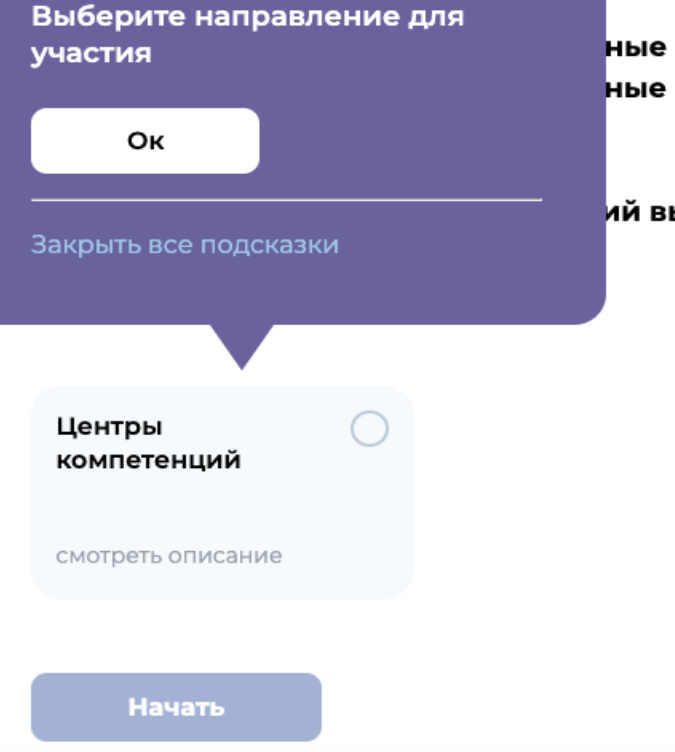

**ные компетенции и построить траекторию самореализации**, подобрать **ные программы для развития, активности и стажировки**. Главное, помни,

ий вы сможете загрузить на <u>hh.ru</u> и получить больше приглашений от

Поставить галочку «Центры компетенций» и нажать кнопку «Начать»

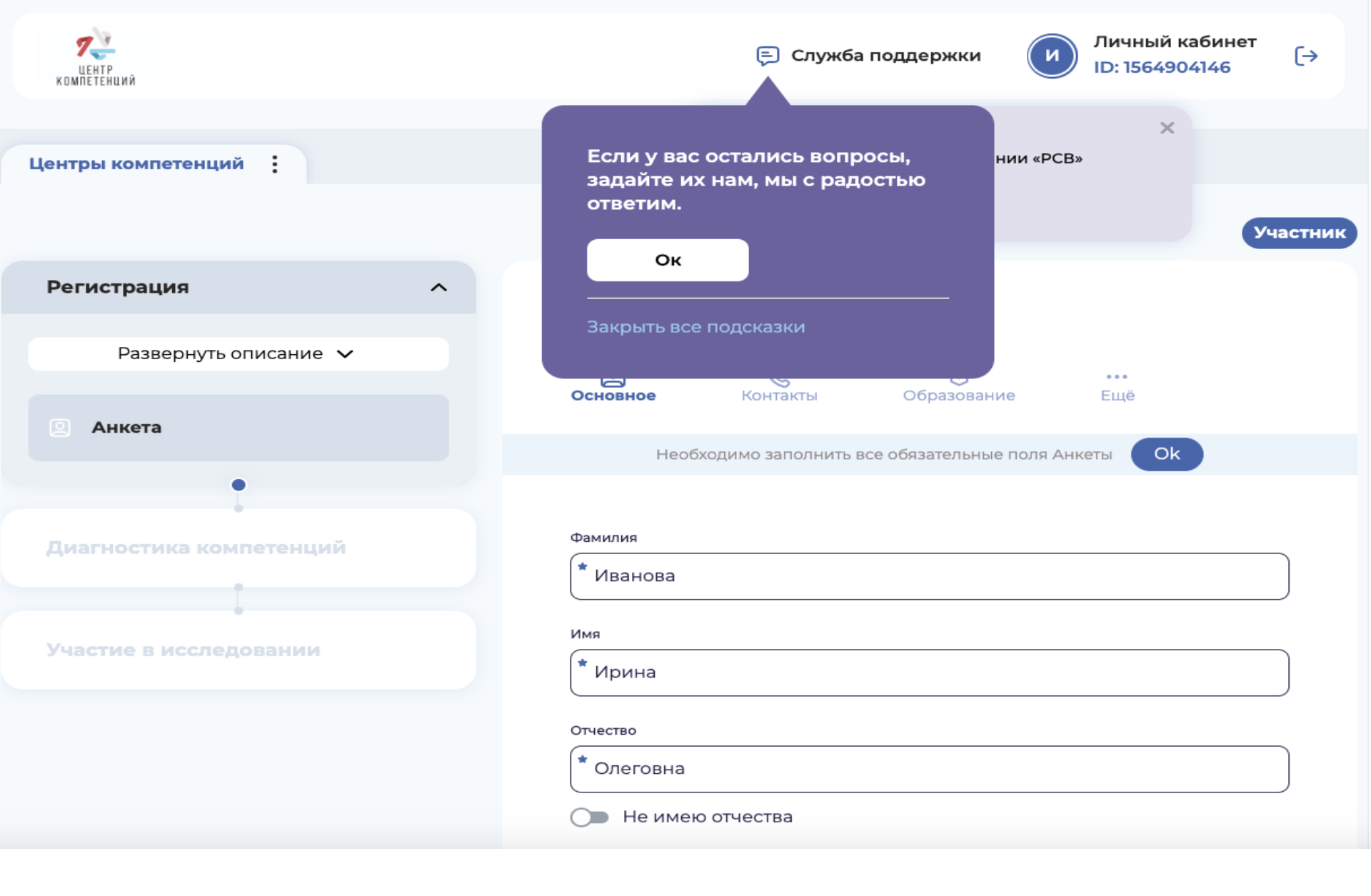

### Заполнить Анкету

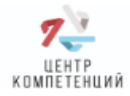

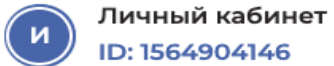

•

| •<br>Диагностика компетенций | Фамилия                           |
|------------------------------|-----------------------------------|
|                              | * Иванова                         |
|                              | Имя                               |
| участие в исследовании       | * Ирина                           |
|                              | Отчество                          |
|                              | * Олеговна                        |
|                              | 🕒 Не имею отчества                |
|                              | Пол ☆                             |
|                              | 🔿 Мужской 🔘 Женский               |
|                              | Город/населенный пункт проживания |
|                              | * Россия, г Казань                |
|                              | Дата рождения                     |
|                              | * 🗄 01.02.2005                    |
|                              |                                   |
|                              | Далее                             |

Нажать на кнопку «Далее»

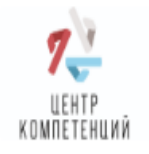

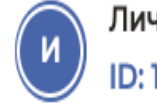

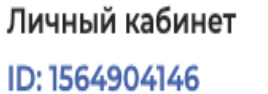

[→

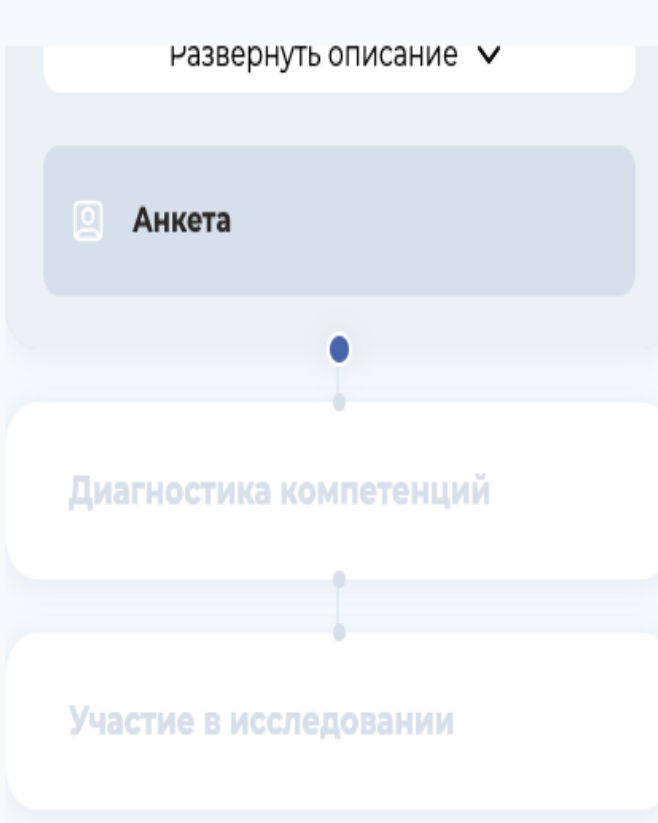

|                           |                  | Ø           |     |  |
|---------------------------|------------------|-------------|-----|--|
| Основное                  | Контакты         | Образование | Еще |  |
|                           |                  |             |     |  |
|                           |                  |             |     |  |
|                           |                  |             |     |  |
| Voopour ofpooop           | 211142           |             |     |  |
| уровень образов           | ания             |             |     |  |
|                           |                  |             |     |  |
| 4                         |                  |             |     |  |
| * Высшее об               | бразование - спе | шиалитет    |     |  |
| * Высшее об               | бразование - спе | шиапитет    |     |  |
| ысшее об                  | бразование - спе | циалитет    |     |  |
| * Высшее об               | бразование - спе | циалитет    |     |  |
| * Высшее об               | бразование - спе | циалитет    |     |  |
| Высшее об Наименование уч | бразование - спе | циалитет    |     |  |

🔾 Казанский государственный мед

### Не выбран

ФГБОУ ВО "КАЗАНСКИЙ ГОСУДАРСТВЕННЫЙ МЕДИЦИНСКИЙ УНИВЕРСИТЕТ" МИНИСТЕРСТВА ЗДРАВООХРАНЕНИЯ РОССИЙСКОЙ ФЕДЕРАЦИИ"

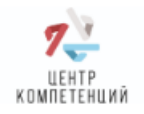

И

(→

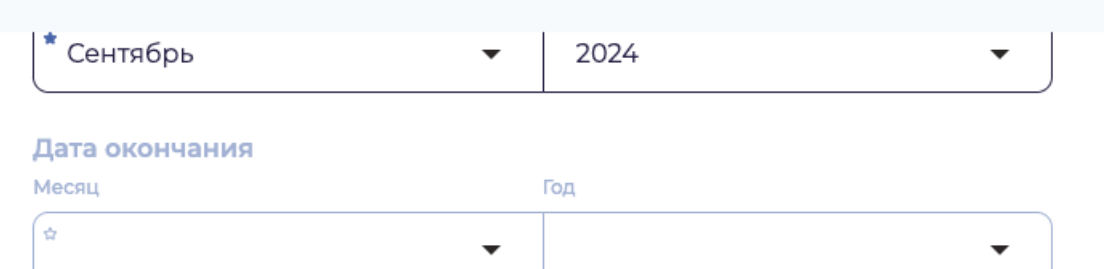

### 🗹 По настоящее время

#### Номер курса

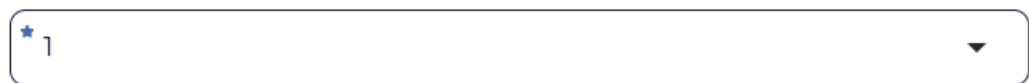

#### Наименование факультета

\* лечебный

Введите точное название

Назад

#### Форма обучения

\*

Очная

#### Специальность

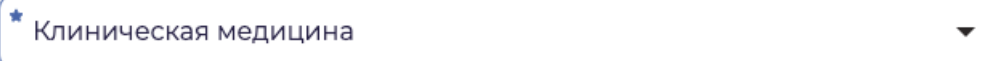

Далее

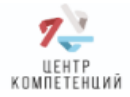

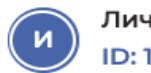

[→

Участник

Центры компетенций

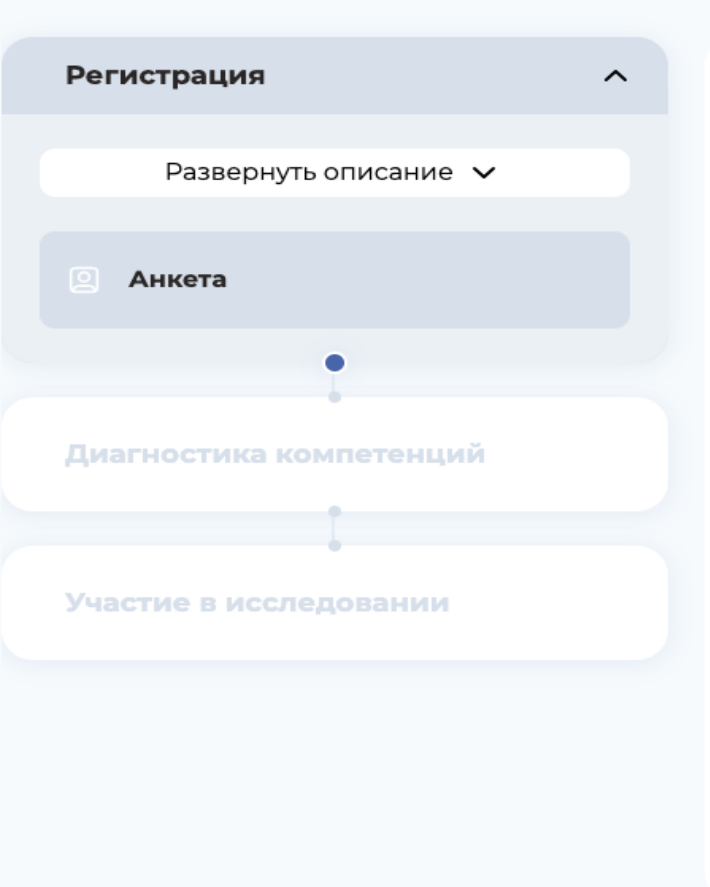

### Анкета

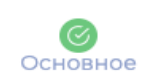

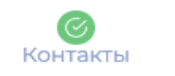

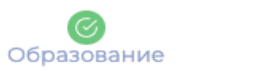

### Ещё

...

#### Гражданство

\*

Россия 🗸

#### Центр компетенций

Центр компетенций Казанского государственного медицинского университета

\* Нет твоего ЦК в списке? Выбери географически ближайший к тебе <u>Центр</u> компетенций

Сохранить

# Нажать кнопку сохранить

Назад

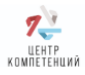

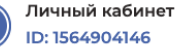

[→

| Ди | агностика компетенций                              | ^ | Ба               |
|----|----------------------------------------------------|---|------------------|
|    | Развернуть описание 🗸                              |   | Ог<br>ис         |
|    | Опросник жизнестойкости                            |   | сп<br>изі<br>да, |
| ٦  | Тест Анализ информации                             |   | Ор<br><b>пр</b>  |
|    | Универсальный личностный<br>опросник               |   | ин               |
|    | Опросник мотиваторов и<br>демотиваторов            |   |                  |
|    | Ценностные установки<br>лидерства                  |   |                  |
| ٦  | Тест на оценку социально-<br>эмоциональных навыков |   |                  |
| ٦  | Пассивный словарный запас                          |   |                  |
| C  | Опросник<br>клиентоориентированности               |   |                  |

#### Базовый инструмент

Опросник направлен на измерение способности респондента использовать имеющиеся у него ресурсы, чтобы эффективно справляться, адаптироваться и преуспевать в ответ на изменяющиеся условия работы, извлекать уроки для дальнейшего развития.

Ориентировочное время заполнения 15 минут, **время на** прохождение опросника не ограничено, темп заполнения индивидуален.

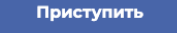

Вам будут предложены 8 тестов.

Тесты с 1 по 4 являются обязательными для прохождения. Однако для получения полной картины о вашем уровне компетентности мы рекомендуем пройти все 8 тестов.

Обратите внимание, что часть тестов имеет ограничение по времени, поэтому выберите свободное время для их спокойного прохождения

Персональные отчеты по результатам тестирования будут доступны в вашем личном кабинете на платформе РСВ на следующий день после прохождения тестов, если вы завершили их до 20:00.

Если тестирование было завершено позже 20:00, отчет станет доступен через день.

В отчете вы найдете рекомендации по совершенствованию ваших надпрофессиональных компетенций, что позволит повысить вашу общую квалификацию как специалиста.